#### LION FX 5

### 注文の画面から、時間を指定して注文することができる時間指定成行、時間指定指値、時間指定逆指値を注文できます。

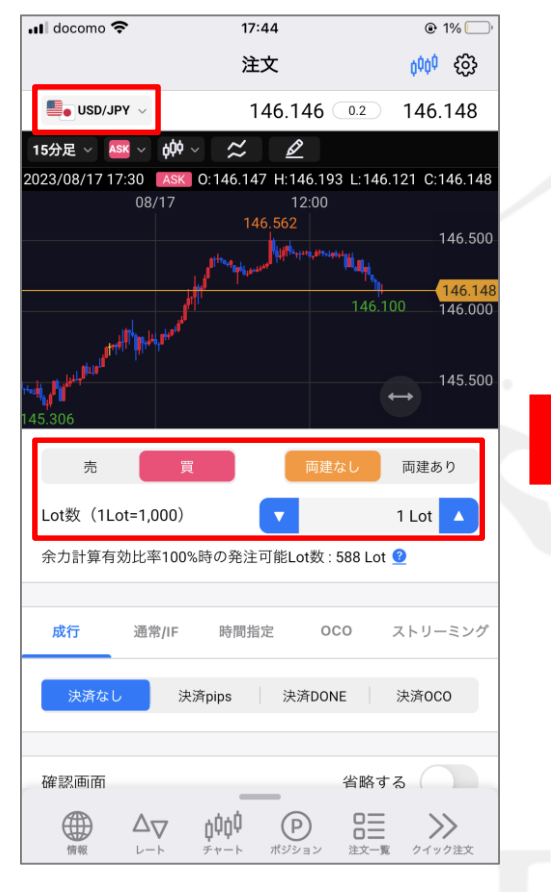

注文画面を表示し、「通貨ペア」、
「売/買」、「両建なし/両建あり」、「Lot数」
を設定します。

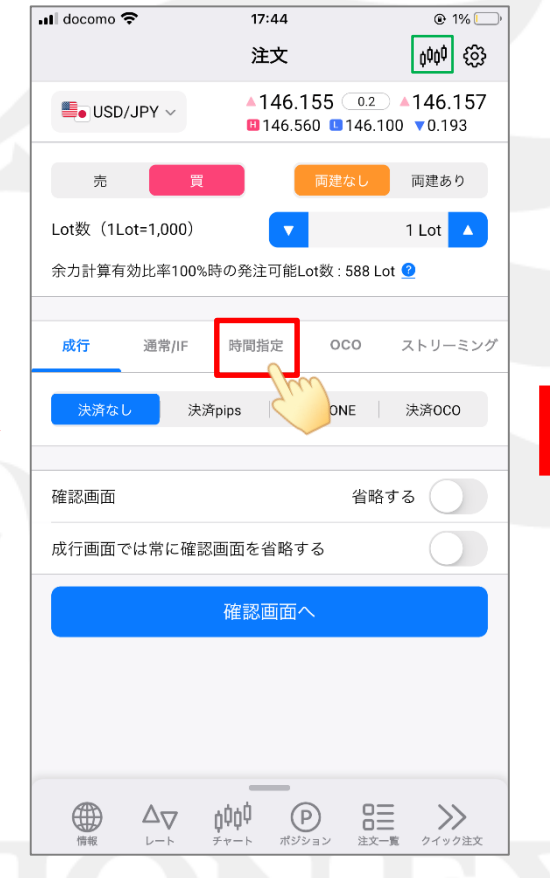

 ②「時間指定」をタップします。
※ 見やすいように <sup>MM</sup> をタップして チャートを非表示にしています。

| 🖬 docomo 🗢       | 17:44                    | 🕑 1% 🛄                              |
|------------------|--------------------------|-------------------------------------|
|                  | 注文                       | <sup>0</sup> 000 {(j)               |
| USD/JPY ~        | 146.154 (146.560 146.560 | 0.2 <b>146.156</b><br>16.100 ▼0.194 |
| 売買               | 両建ない                     | 両建あり                                |
| Lot数(1Lot=1,000) | •                        | 1 Lot 🔺                             |
| 余力計算有効比率100%     | 時の発注可能Lot数 : 58          | 8 Lot 🕜                             |
| 成行 通常/IF         | 時間指定 OCO                 | ストリーミング                             |
| 執行条件             | 時間                       | 指定成行 🔷 🗸                            |
| 時間指定             | 2023/0                   | 08/18 17:21 ~                       |
| 決済なし             | 決済pips                   | 決済時間指定                              |
| 確認画面             | 셭                        | 省略する                                |
|                  | 確認画面へ                    |                                     |
|                  |                          |                                     |
|                  |                          |                                     |
|                  |                          |                                     |

#### ③ 時間指定注文の注文画面が 表示されます。

### LION FX 5

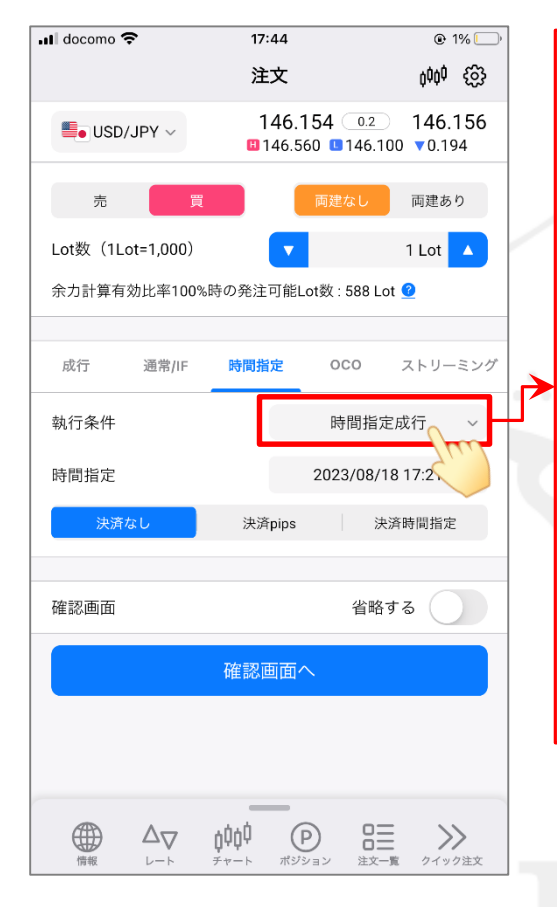

④「執行条件」の選択項目をタップして、
注文方法を選択します。
ここでは「時間指定指値」を選択します。

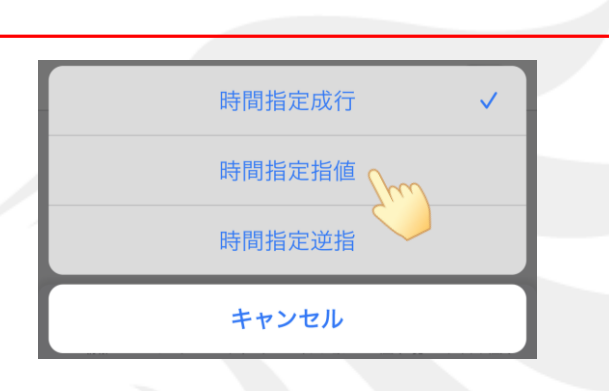

### <u>時間指定成行</u>

指定した日時に成行注文を発注します。

#### <u>時間指定指値</u>

指定した日時までに指値注文が成立しなければ、 その時点で成行注文を発注します。

#### <u>時間指定逆指</u>

指定した日時までに逆指値注文が成立しなければ、 その時点で成行注文を発注します。

※ それぞれの注文についての詳細は、 下記URLの「時間指定注文とは」をご参照ください。 https://hirose-fx.co.jp/category/order/009.html

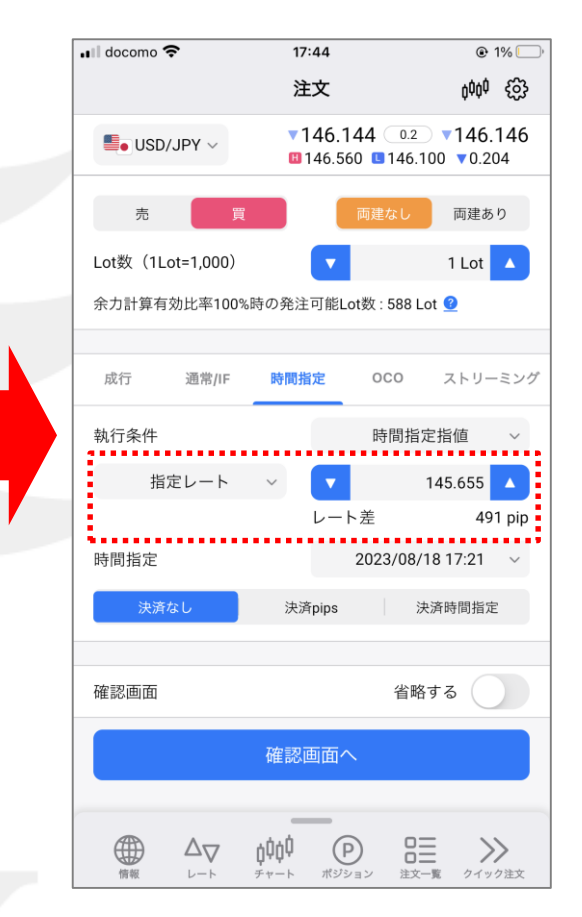

⑤「指定レート」の入力欄が表示されます。
※「時間指定成行」を選択した場合は
手順⑧へお進みください。

### LION FX 5

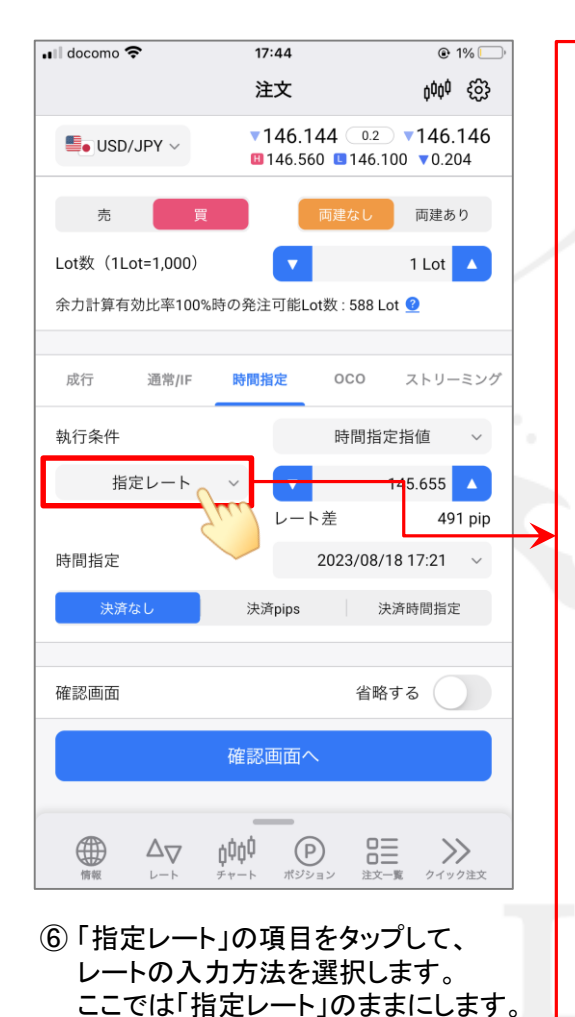

指定レート レート差 キャンセル 指定レート 注文したいレートを入力して、 指値や逆指値のレートを指定する方法です。 レート差 現在レートからの値幅(pip)を入力して 指値や逆指値のレートを指定する方法です。 執行条件 時間指定指値 レート差 491 pip 🔼 指定レート 145.655 LION FXのpipの単位は以下の通り。 例1) USD/JPYなど 例2) EUR/USDなど 対円通貨ペア 対円以外の通貨ペア 1pip=0.001 1pip=0.00001 10pips=0.010 10pips = 0.00010100 pips = 0.100100pips=0.00100 1000pips=1.000 1000pips=0.01000

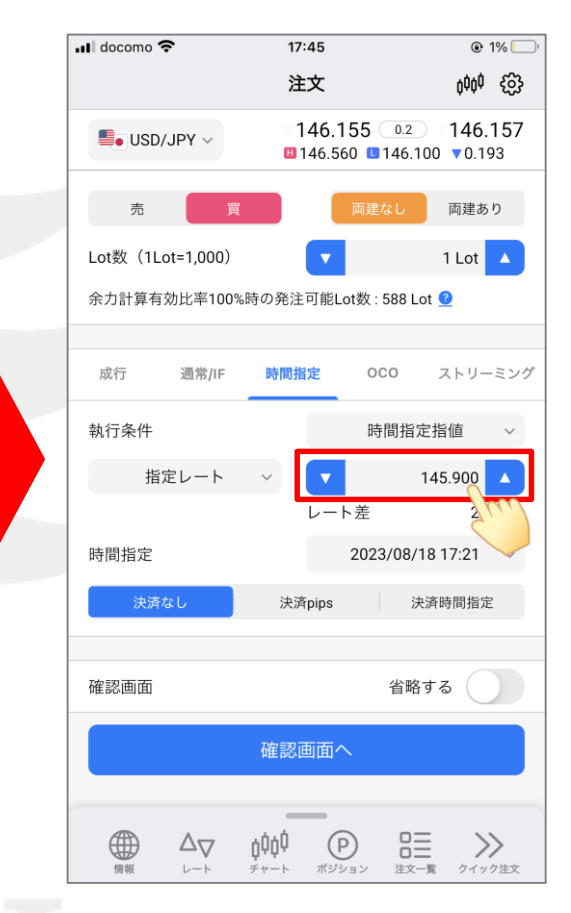

⑦ 注文したいレートを入力します。
マ へ で数字を増減するか、
数字をタップして直接入力します。

### LION FX 5

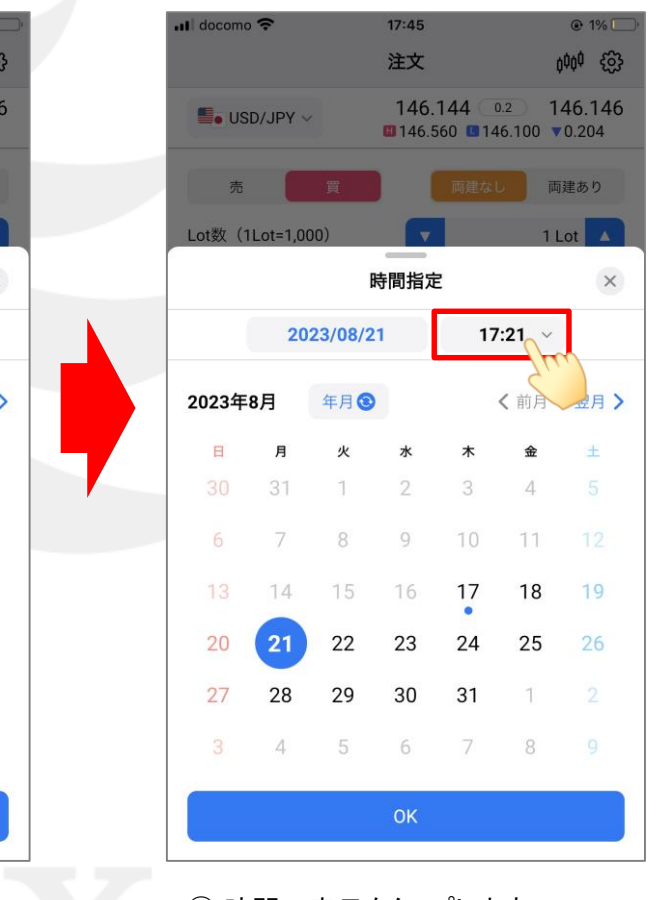

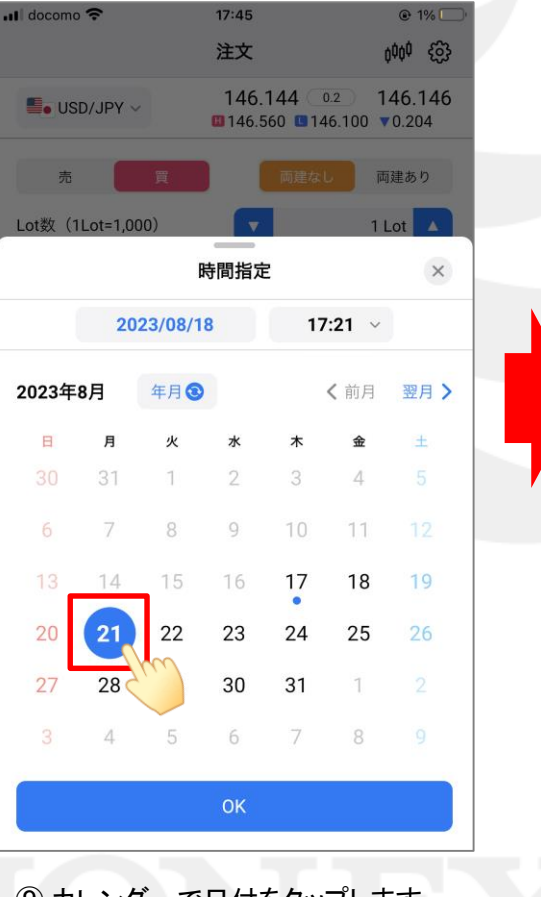

⑨ カレンダーで日付をタップします。

11 時間の表示をタップします。

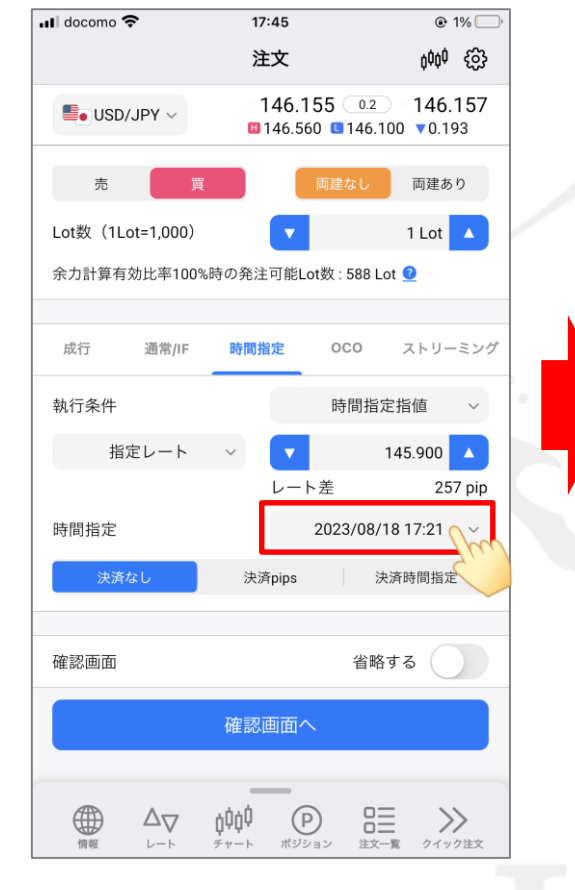

⑧「時間指定」の日時をタップして、 指値の期限(成行注文する日時)を 設定します。

17:45

注文

時間指定

V

2023/08/21

10 12

13

14

15

16

17

18

19

20

21

### LION FX 5

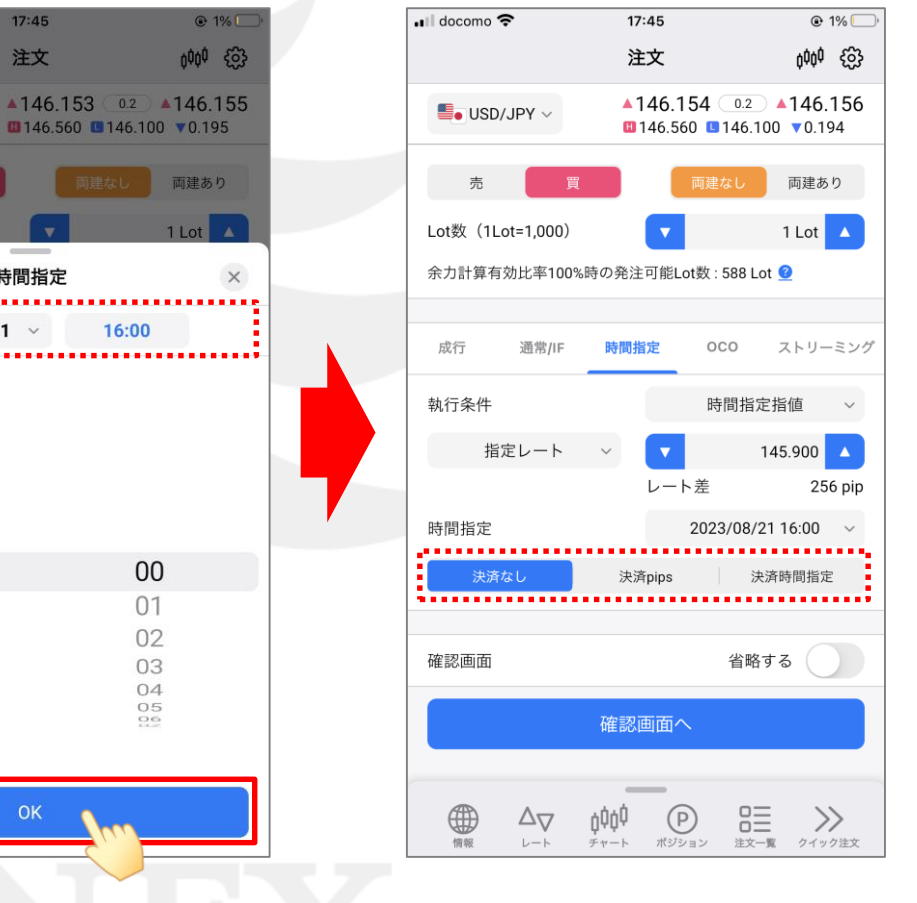

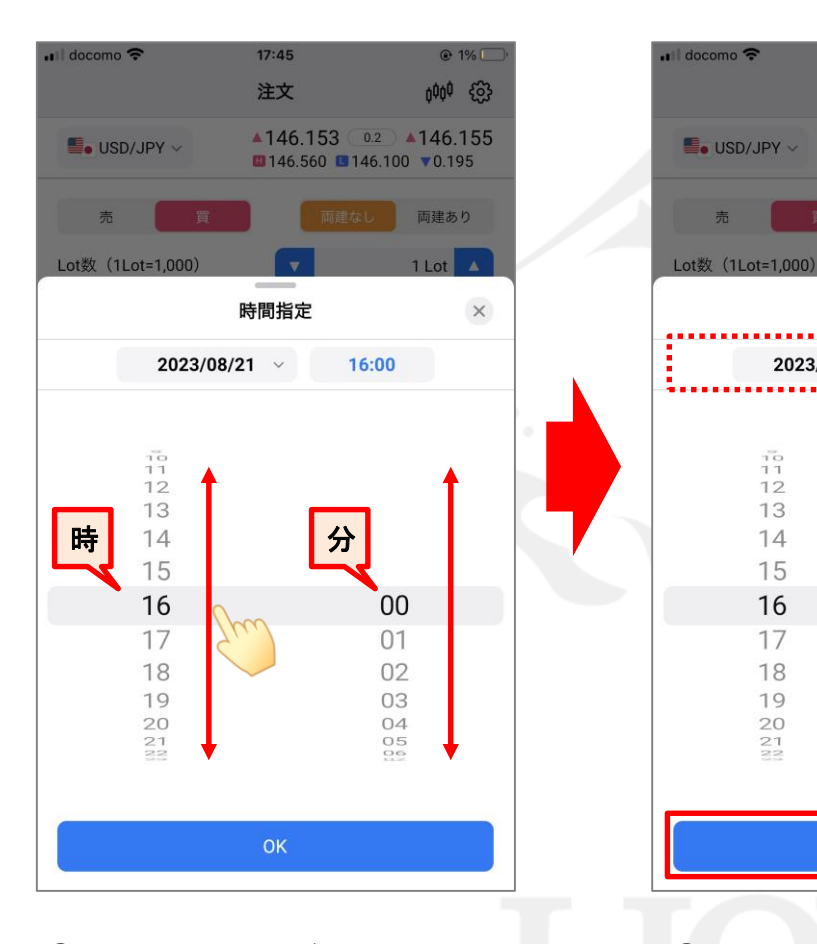

①「時」、「分」をそれぞれ設定します。 ※数字を上下にスライドすると変更できます。 ① 希望の日時に設定が出来たら、 【OK】をタップします。

(13)決済注文を同時に設定することができます。

### LION FX 5

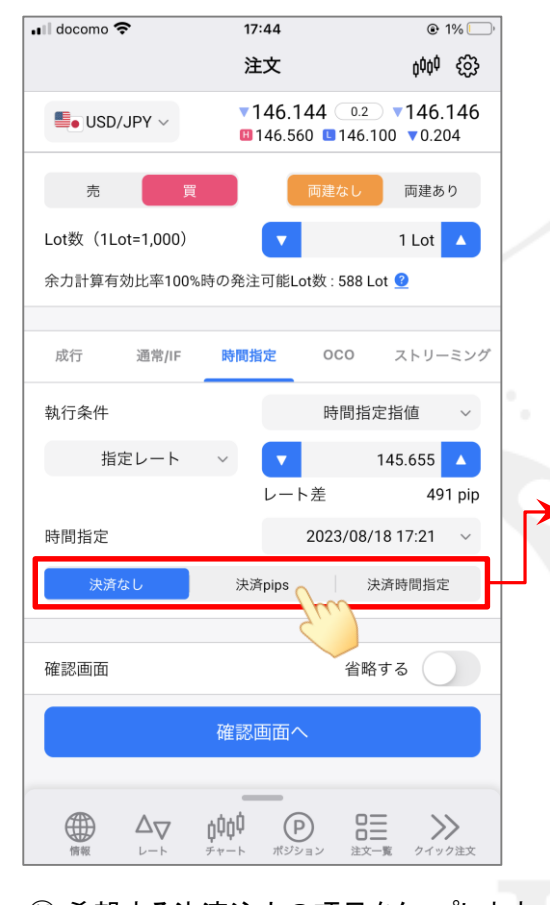

④希望する決済注文の項目をタップします。
ここでは「決済pips」をタップします。
※「決済なし」を選択した場合は
手順⑯へお進みください。

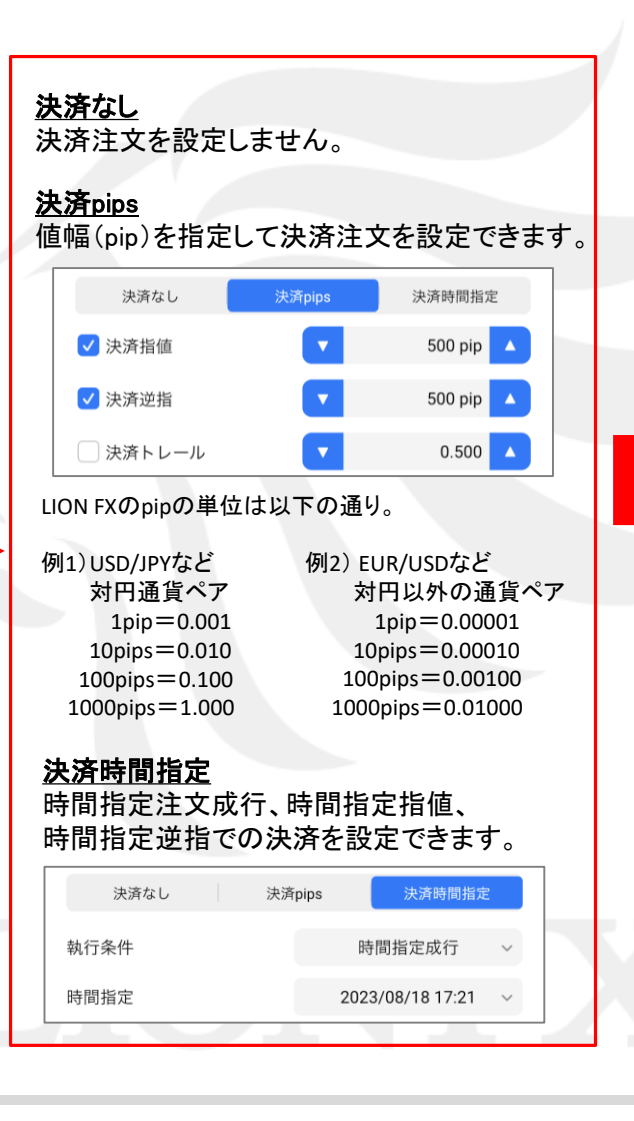

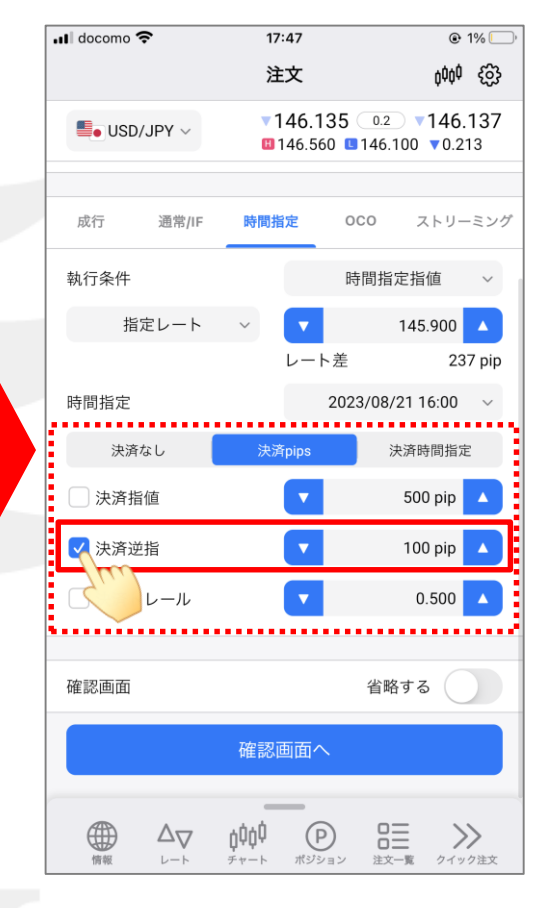

 設定したい決済注文にチェックを入れ、 値幅を入力します。
ここでは「決済逆指」、「100pip」にします。

### LION FX 5

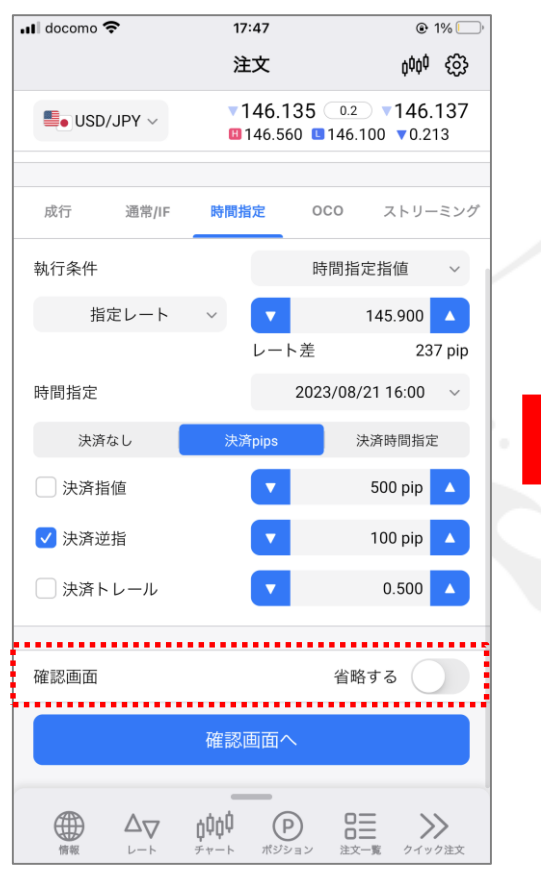

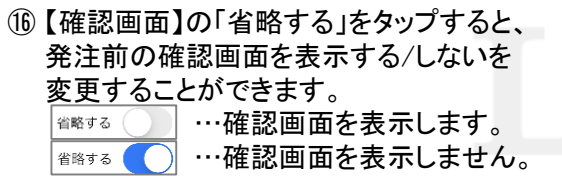

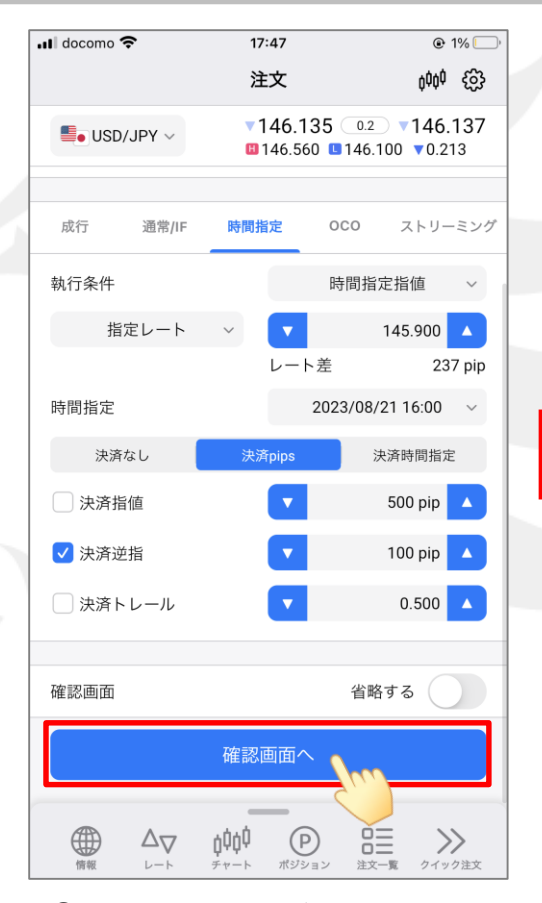

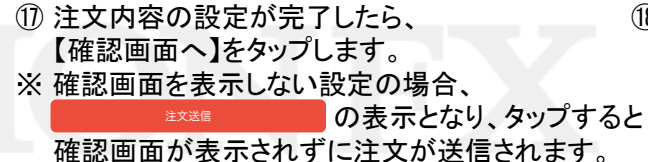

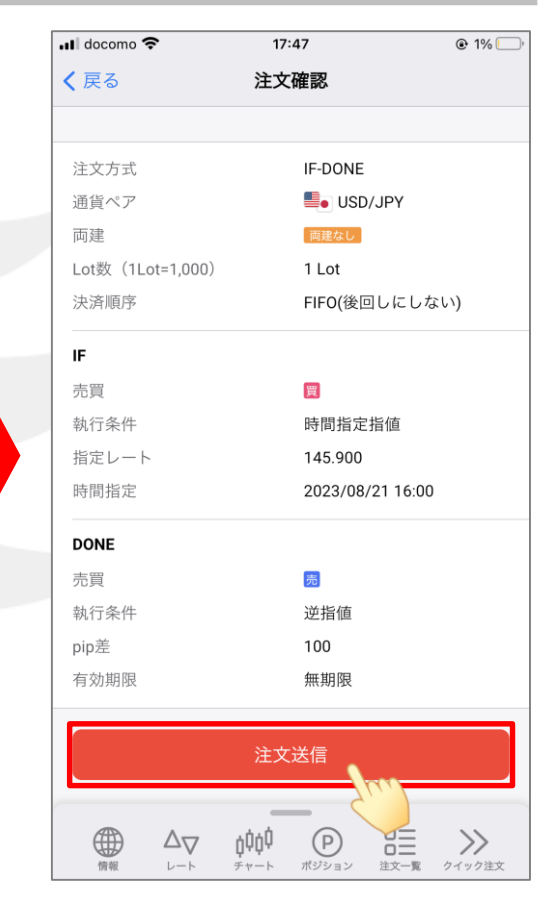

18 注文確認画面が表示されます。
内容を確認し、問題なければ
【注文送信】をタップします。

### LION FX 5

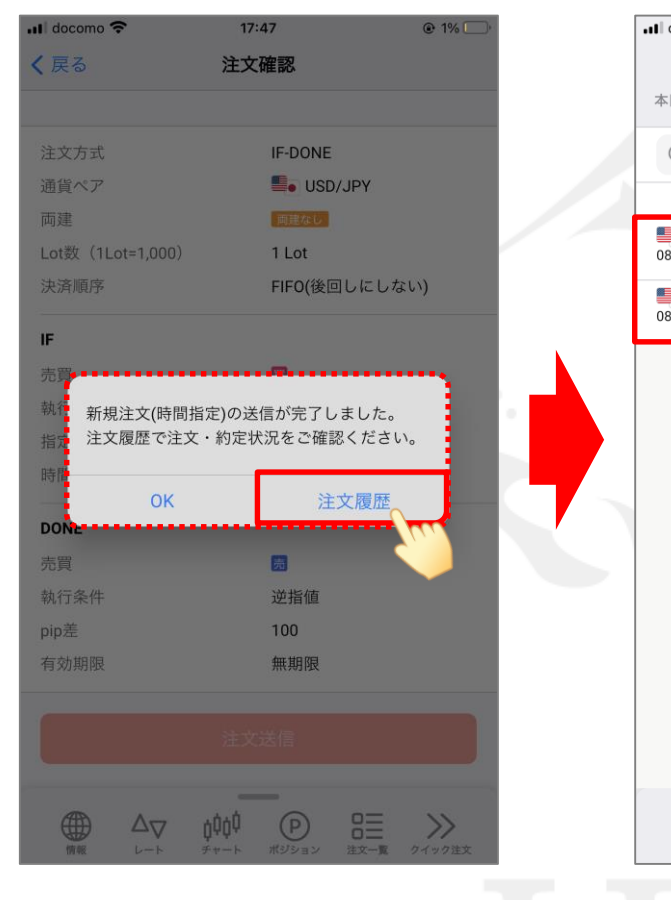

(19) 注文の送信完了メッセージが表示されます。「注文履歴」をタップします。

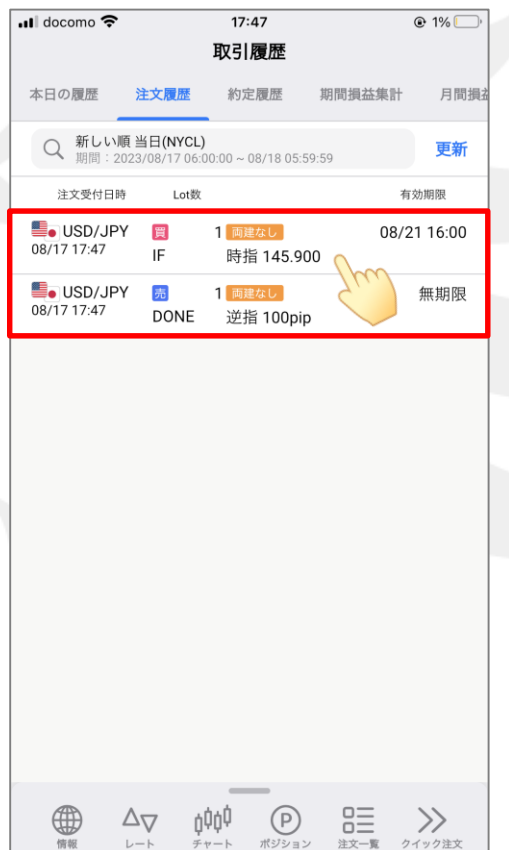

注文履歴の画面が表示されます。
時間指定注文の履歴をタップして
詳細を表示します。

| ul docomo 🗢   |                               | 17:47<br>取引履歴                    |           | ۲        | 1% 🔲 |
|---------------|-------------------------------|----------------------------------|-----------|----------|------|
| 本日の履歴         | 注文履歴                          | 約定履歷                             | 期間損益      | 集計       | 月間損  |
| Q 新しい<br>期間:2 | 順 USD/JPY 当<br>023/08/18 06:0 | 日 <b>(NYCL)</b><br>D:00~08/19 03 |           | 8        | 更新   |
| 注文受付日時        | 寺 Lot数                        |                                  |           | 有効期      | 卵限   |
|               |                               |                                  |           | 00/00/   |      |
|               | <b>=</b> • U                  | SD/JPY 1                         | 0Lot      |          |      |
| 注文番号          | 2<br>7                        | :                                | 232340000 | 001482   | 3    |
| 注文受付          | 日時                            | 2                                | 023/08/18 | 17:47:42 | 2    |
| 注文取消          | 自日時                           |                                  |           |          | -    |
| IF 🗒 👼        | 運なし                           |                                  |           |          |      |
| 注文状態          | 1015                          |                                  |           | 注文中      | 2    |
| 執行条件          | F                             | 時                                | 間指定指値     | 145.90   | )    |
| 時間指定          | 2                             |                                  | 2023/08/  | 22 16:0  | D    |
| 決済順序          | 7                             |                                  |           | FIF      | C    |
| 約定価格          | Z.                            |                                  |           |          | -    |
| 約定Lot         | 数                             |                                  |           |          |      |
| 約定日時          | ŧ                             |                                  |           |          | -    |
| DONE 5        | ō                             |                                  |           |          |      |
| 注文状態          | 1015                          |                                  |           | 待機中      | 2    |
| 執行条件          | ŧ                             |                                  | 逆指値       | 直 100pij | 5    |
| 有効期限          | Ę                             |                                  |           | 無期阻      | 2    |
| 約定価格          | z<br>T                        |                                  |           |          | -    |
| 約定Lot         | 数                             |                                  |           |          | -    |
| 約定日時          | ŧ                             |                                  |           |          | -    |
|               |                               |                                  |           |          |      |

18 注文状態が「注文中」となっていれば
注文完了です。

### LION FX 5

### 保有中のポジションに時間指定成行、時間指定指値、時間指定逆指値を注文できます。

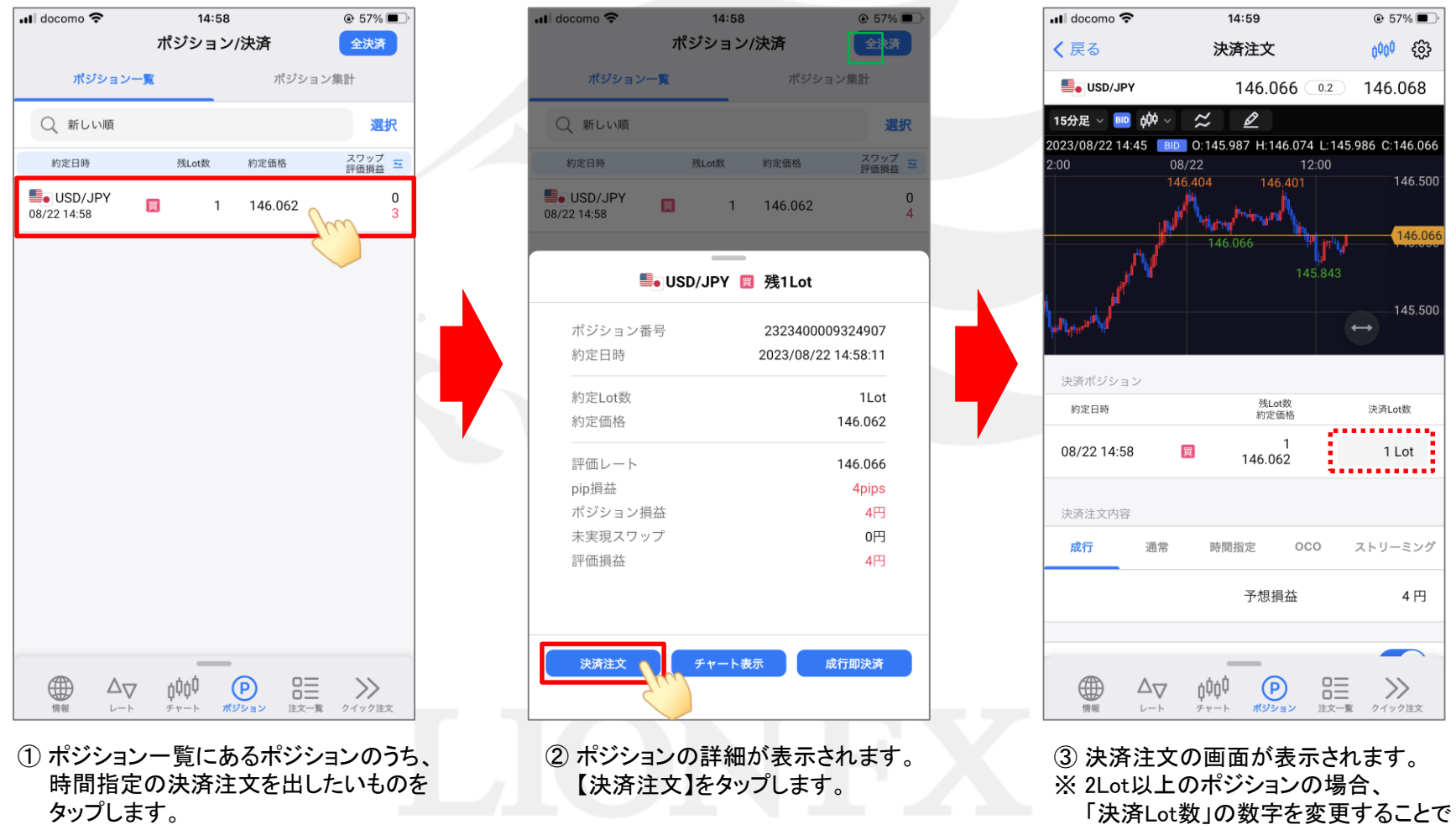

一部決済が可能です。

#### LION FX 5

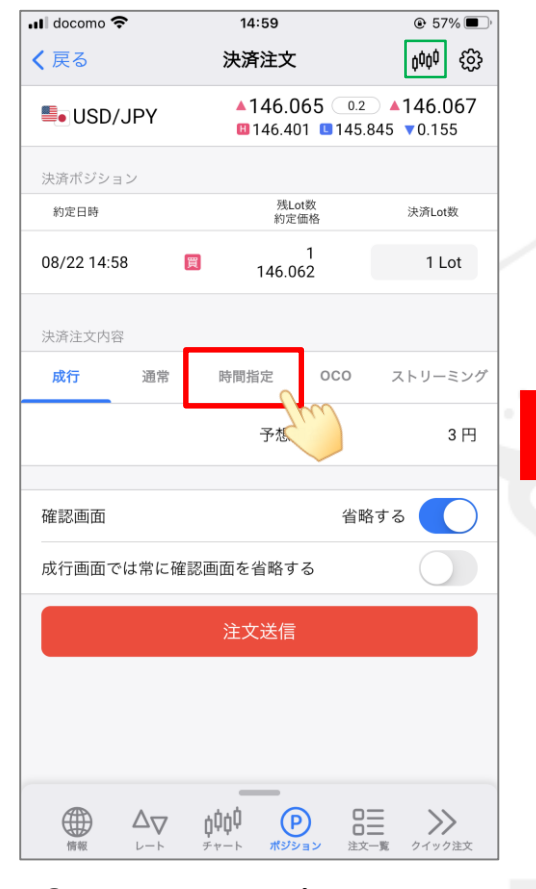

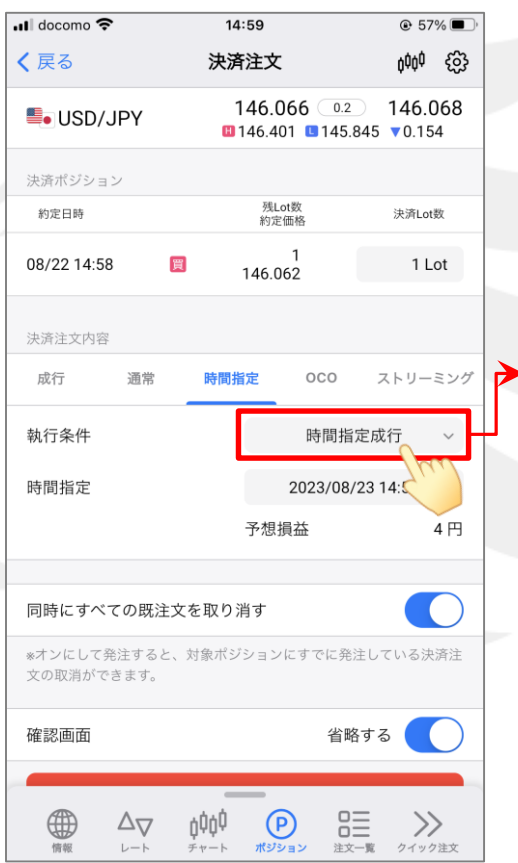

- ⑤「執行条件」の選択項目をタップして、 決済注文方法を選択します。 ここでは「時間指定指値」を選択します。
- ※「時間指定成行」を選択した場合は手順⑧へお進みください。

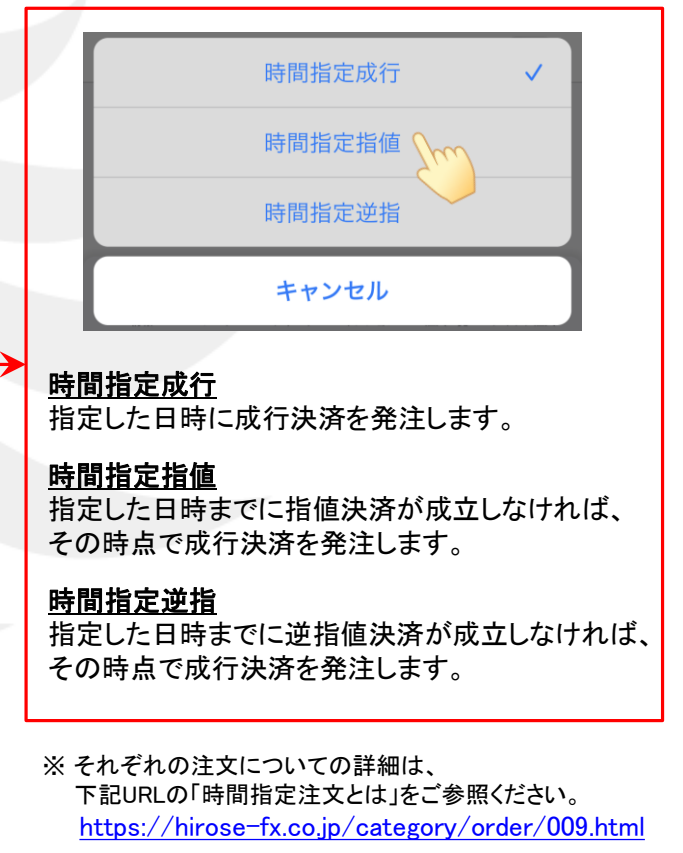

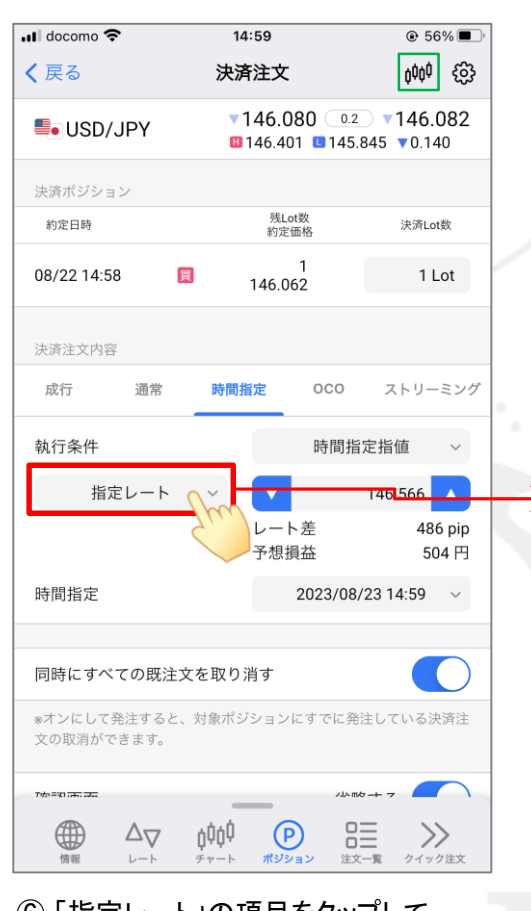

⑥「指定レート」の項目をタップして、
レートの入力方法を選択します。
ここでは「指定レート」のままにします。

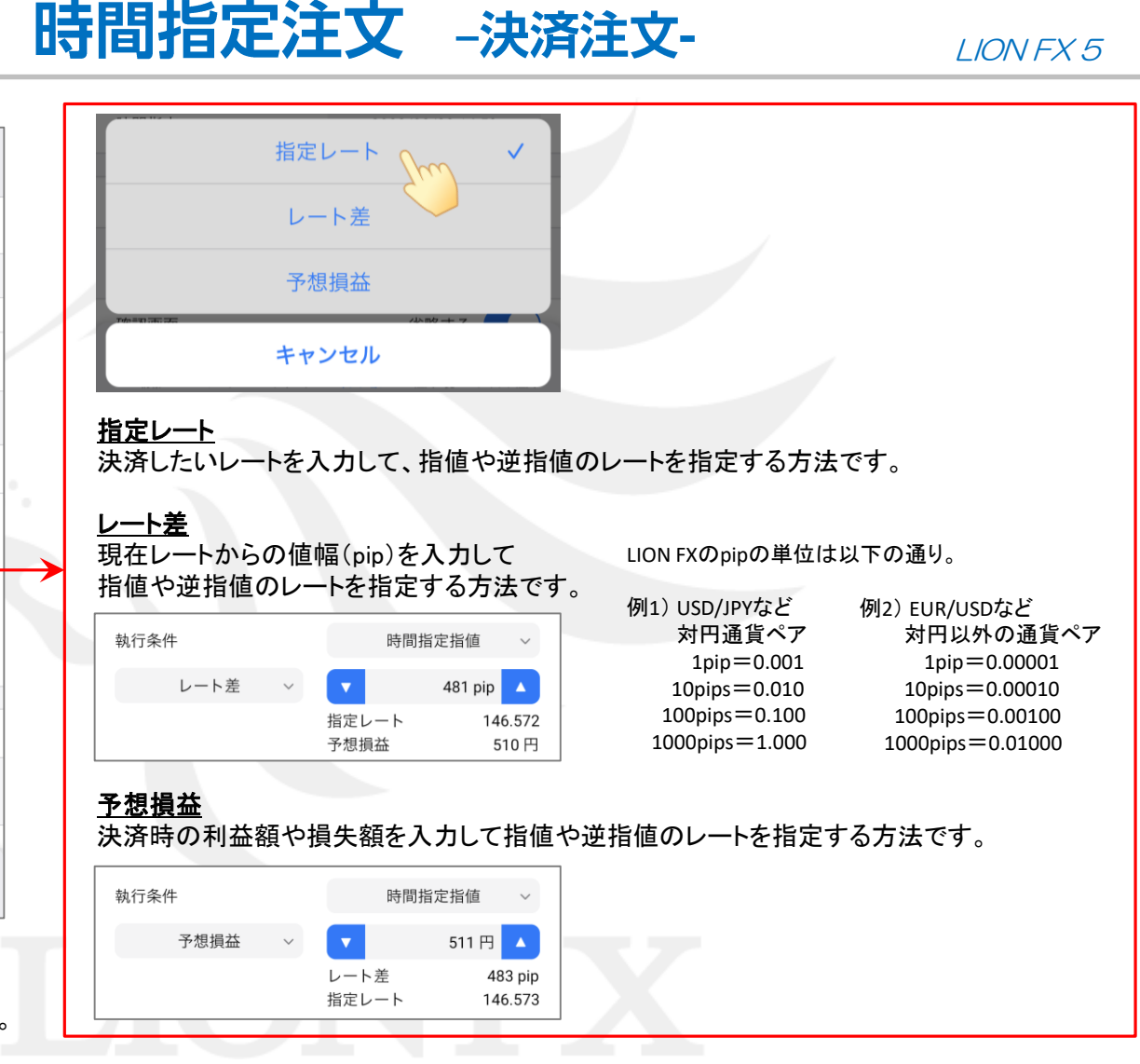

### LION FX 5

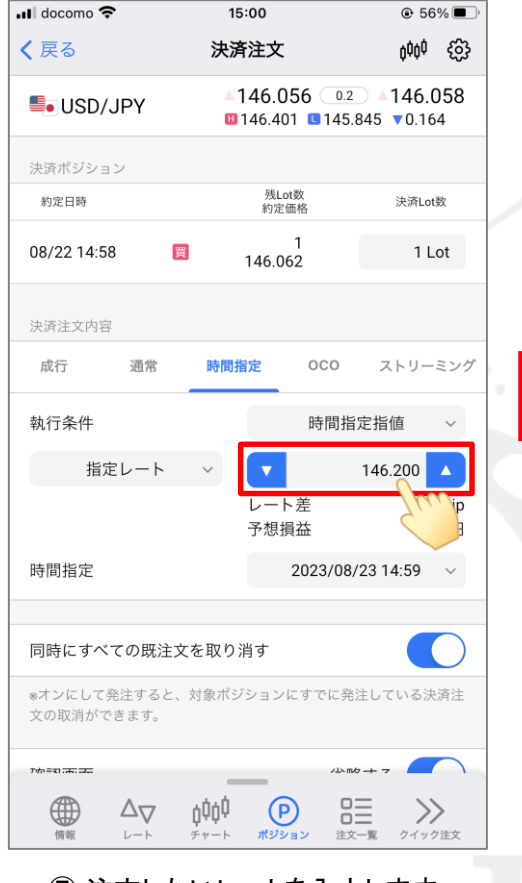

⑦ 注文したいレートを入力します。
▼ ▲ で数字を増減するか、
数字をタップして直接入力します。

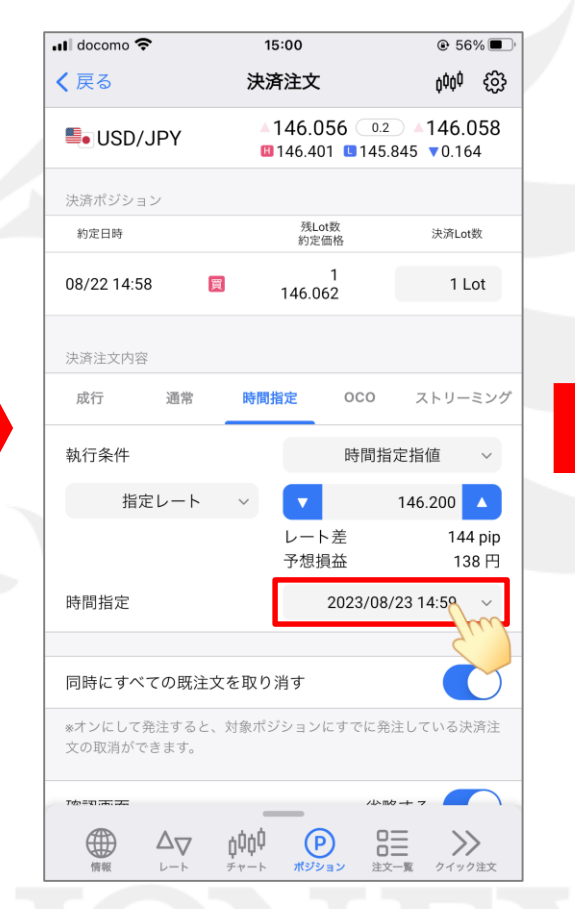

⑧「時間指定」の日時をタップして、 指値の期限(成行決済する日時)を 設定します。

|   | III docomo | <b>?</b> |         | 15:00                           |                 | 6                             | € 55%           | D |
|---|------------|----------|---------|---------------------------------|-----------------|-------------------------------|-----------------|---|
|   | く戻る        |          | 3       | 決済注文                            | ξ               |                               | ¢¢¢ {é          | 3 |
|   | SD/JPY     |          |         | <b>▼146</b> .<br><b>□</b> 146.4 | 069<br>101 💷 14 | <sup>0.2</sup> ▼1<br>45.845 ▼ | 46.071<br>0.151 |   |
| 1 |            |          |         |                                 |                 |                               |                 |   |
|   | 約定日時       |          |         | 残約                              | Lot数<br>定価格     |                               | 快済Lot数          |   |
|   |            |          | I       | 時間指定                            | 2               |                               | ×               |   |
|   |            | 20       | 23/08/2 | 3                               | 14              | <b>1:59</b> ~                 |                 |   |
|   | 2023年      | 8月       | 年月 🕃    |                                 |                 | <b>く</b> 前月                   | 翌月)             | > |
|   | E          | 月        | 火       | 水                               | 木               | 金                             | ±               |   |
|   |            | 31       | 1       | 2                               | 3               | 4                             |                 |   |
|   | 6          | 7        | 8       | 9                               | 10              | 11                            |                 |   |
|   | 13         | 14       | 15      | 16                              | 17              | 18                            | 19              |   |
|   | 20         | 21       | 22      | 23                              | 24              | 25                            | 26              |   |
|   | 27         | 28       | 29      | 30                              | 31              | 1 (                           | Thus            |   |
|   |            | 4        | 5       | 6                               | 7               | 8                             | 9               |   |
|   |            |          |         | ОК                              |                 |                               |                 |   |

⑨ カレンダーで日付をタップします。

### LION FX 5

146.059 0.2 146.061

21:00

00

01

02

03

04

05

■ 146.401 ■ 145.845 ▼ 0.161

@ 55% **•** 

6000 203

決済Lot数

×

15:01

決済注文

時間指定

 $\sim$ 

2023/08/25

15 16

17

18

19

20

21

22

23

残Lot数 約定価格

Il docomo 🗢

約定日時

Solution USD/JPY

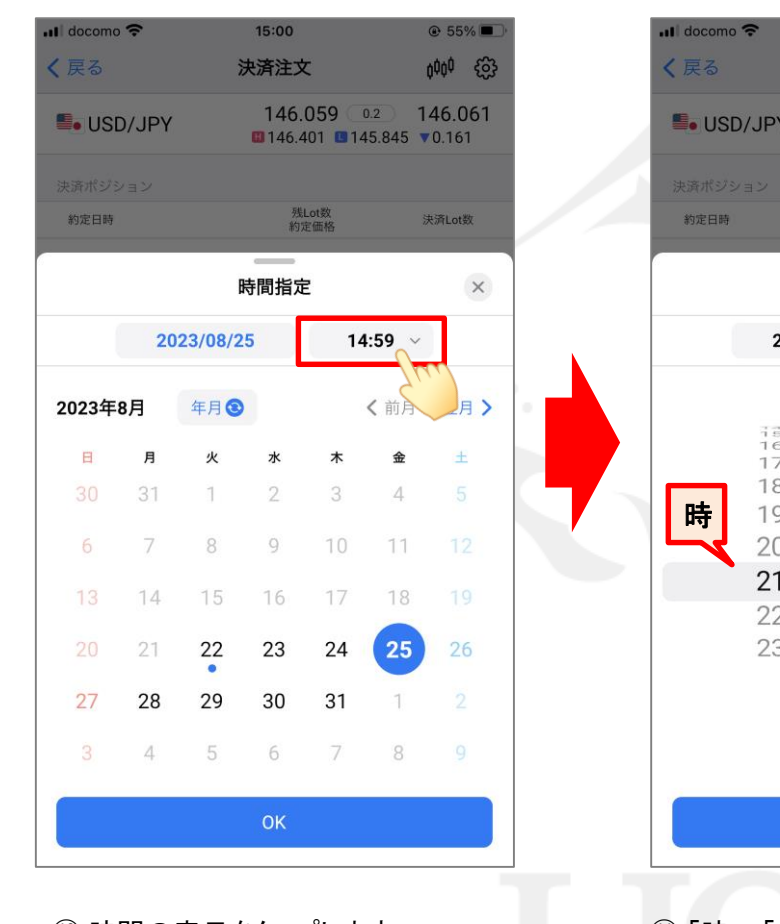

⑩ 時間の表示をタップします。

15:01 @ 55% **•** 決済注文 000 203 146.059 0.2 146.061 Solution USD/JPY ■ 146.401 ■ 145.845 ▼ 0.161 残Lot数 約定価格 決済Lot数 時間指定 × 2023/08/25 ~ 21:00 15 16 17 18 19 分 20 21 00 22 01 23 02 04 05

「時」、「分」をそれぞれ設定します。
※数字を上下にスライドすると変更できます。

 希望の日時に設定が出来たら、 【OK】をタップします。

### LION FX 5

| 📶 docomo 🗢                  | 15:01                | (                                     | € 55% ■)                          |  |
|-----------------------------|----------------------|---------------------------------------|-----------------------------------|--|
| <b>く</b> 戻る                 | 決済注文                 | ¢                                     | ¢o¢ {ĝ}                           |  |
| SD/JPY                      | ▼146.059<br>■146.401 | 9 0.2 <b>v</b> 14<br>145.845 <b>v</b> | <b>46.061</b><br><sub>0.161</sub> |  |
| 08/22 14:58 関               | 146.062              |                                       | I LOT                             |  |
| 決済注文内容                      |                      |                                       |                                   |  |
| 成行 通常                       | 時間指定                 | 000 スト                                | リーミング                             |  |
| 執行条件                        |                      | 時間指定指値                                | ~                                 |  |
| 指定レート                       | × <b>v</b>           | 146.20                                | 00 🔺                              |  |
|                             | レート<br>予想損益          |                                       | 139 pip<br>138 円                  |  |
| 時間指定                        | 20                   | 023/08/25 21:                         | 00 v                              |  |
|                             |                      |                                       |                                   |  |
| 同時にすべての既注文で                 | を取り消す                |                                       | $\bigcirc$                        |  |
| *オンにして発注すると、対<br>文の取消ができます。 | 対象ポジションにす            | すでに発注してい                              | る決済注                              |  |
| 確認画面                        |                      | 省略する                                  |                                   |  |
| 確認画面へ                       |                      |                                       |                                   |  |
|                             | ţĊĊ<br>Ĕ₽₽─₽ ₩ŸŶ₽₽>  | 0000000000000000000000000000000000000 | <b>&gt;&gt;&gt;</b><br>イック注文      |  |

①【同時に全ての既注文を取り消す】を有効にすると、このポジションに他の決済注文を設定していた場合自動的に取消しをして、時間指定決済を発注します。

| 🖬 docomo 🗢                  | 15:01                                                | € 55%                               |
|-----------------------------|------------------------------------------------------|-------------------------------------|
| <b>く</b> 戻る                 | 決済注文                                                 | <sup>000</sup> 63                   |
| SD/JPY                      | <b>▼146.059</b> 0.2<br><b>□</b> 146.401 <b>□</b> 145 | ▼146.061<br>845 ▼0.161              |
| 08/22 14:58 📃               | 146.062                                              | I LOT                               |
| 決済注文内容                      |                                                      |                                     |
| 成行    通常                    | 時間指定 OCO                                             | ストリーミング                             |
| 執行条件                        | 時間指                                                  | 定指值 ~                               |
| 指定レート                       | ~ •                                                  | 146.200                             |
|                             | レート差<br>予想損益                                         | 139 pip<br>138 円                    |
| 時間指定                        | 2023/08                                              | /25 21:00 🗸                         |
| 同時にすべての既注文を                 | を取り消す                                                |                                     |
| *オンにして発注すると、対<br>文の取消ができます。 | <b>†象ポジションにすでに発</b>                                  | 注している決済注                            |
| 確認画面                        | 省町                                                   | 格する                                 |
|                             | 確認画面へ                                                |                                     |
|                             | ゆゆ<br>ヤート ポジション 注ズ                                   | □ → → → → → → → → → → → → → → → → → |

### LION FX 5

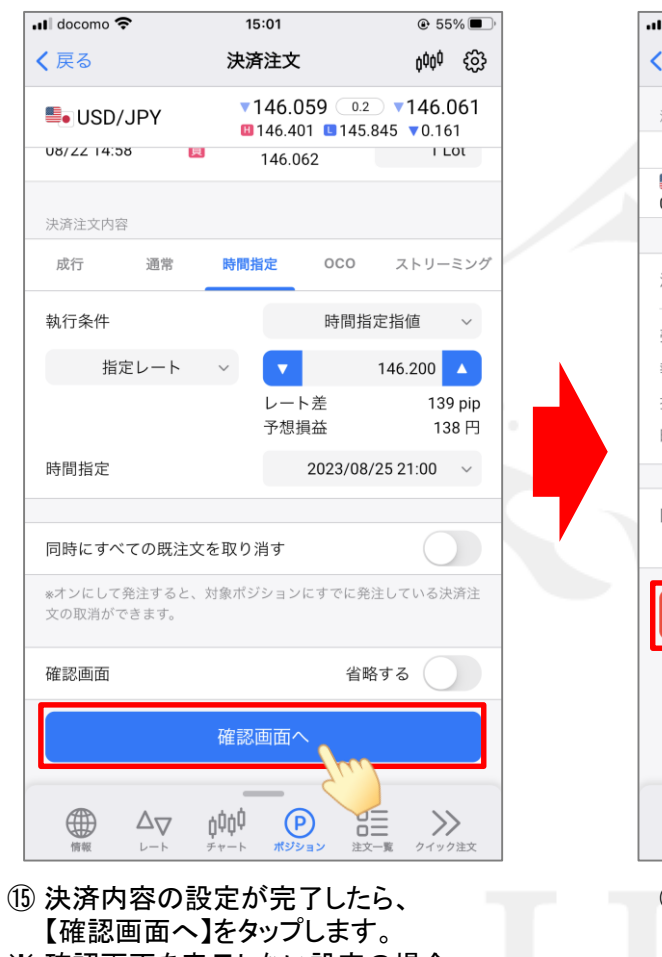

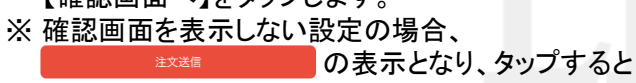

確認画面が表示されずに注文が送信されます。

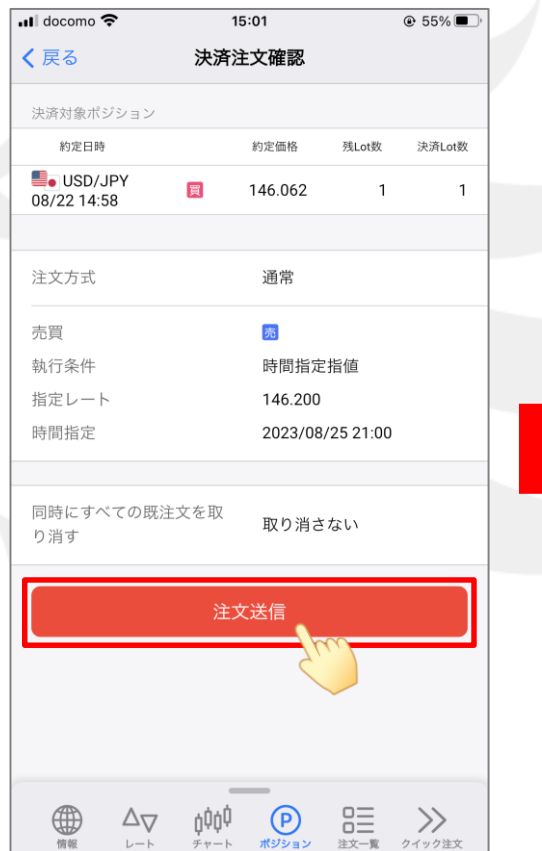

(1) 決済注文確認画面が表示されます。
内容を確認し、問題なければ
【注文送信】をタップします。

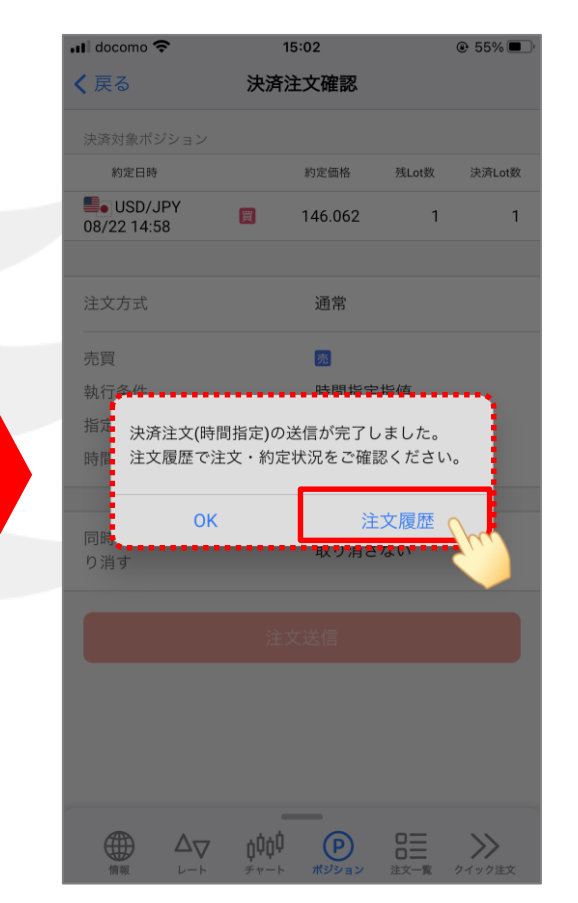

① 決済注文の送信完了メッセージが表示されます。「注文履歴」をタップします。

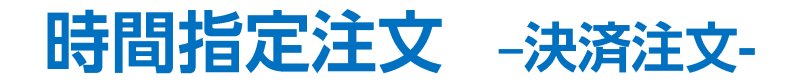

#### LION FX 5

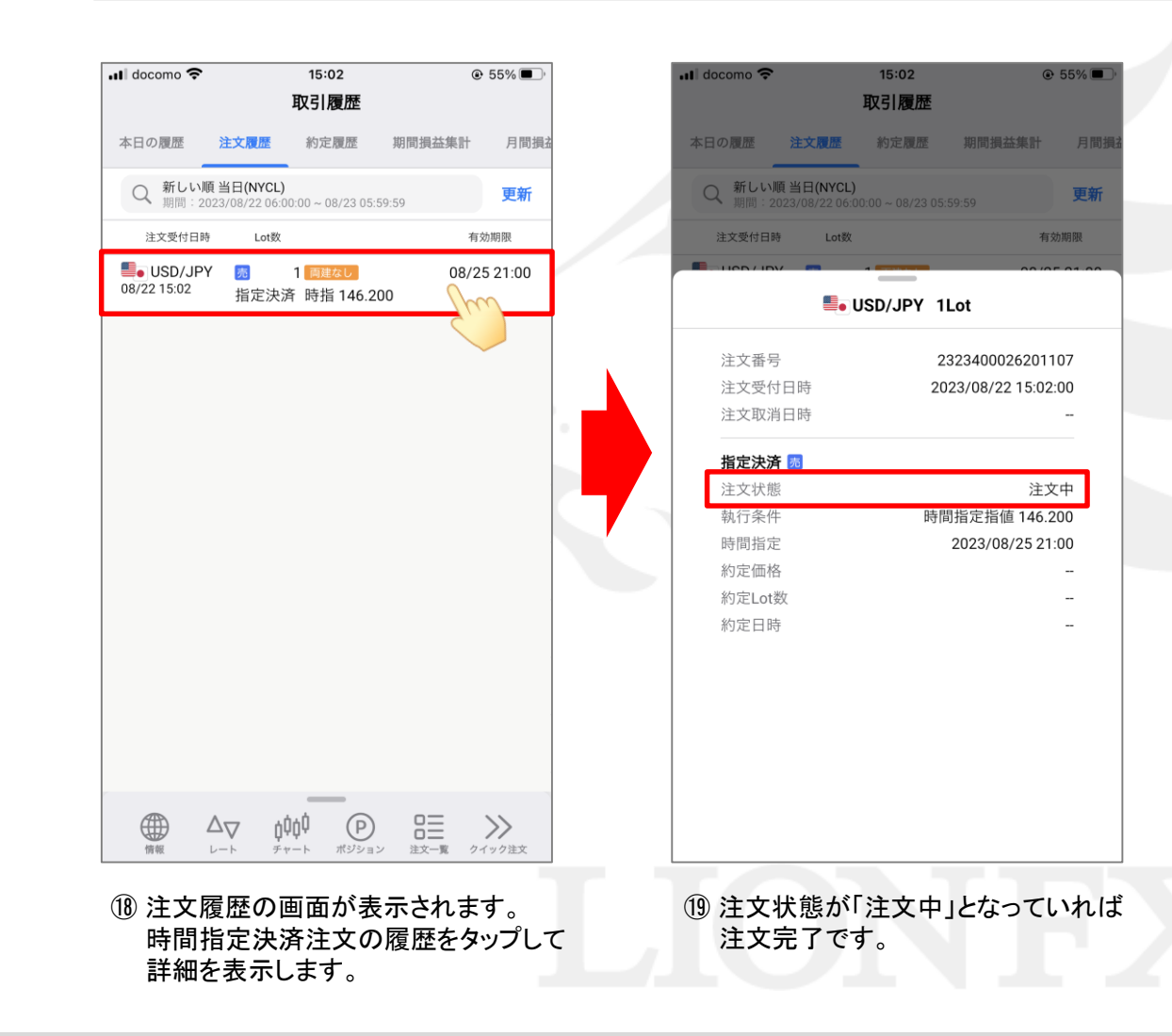